# UPUTE ZA KORIŠTENJE

KORISNIČKI PRETINAC

# Sadržaj

| 1. | Uvod                                       | 3  |
|----|--------------------------------------------|----|
| 2. | Početna stranica                           | 4  |
|    | 2.1 Mape                                   | 5  |
|    | 2.1.1 Kreiranje mapa                       | 6  |
|    | 2.2 Prikaz poruka                          | 8  |
|    | 2.2.1 Statusi poruka                       | 9  |
|    | 2.2.2 Upravljanje porukama                 | 10 |
|    | 2.3 Promjena Subjeka ( Roditelj – Dijete ) | 14 |
| 3. | Postavke                                   | 17 |
| 4. | Informacije u opciji "Pomoć"               | 19 |

### 1. Uvod

Upute su namijenjene krajnjim korisnicima aplikacije. U nastavku su opisane funkcionalnosti i moguće akcije u aplikaciji Korisnički pretinac (KP).

### 2. Početna stranica

Početna stranica Korisničkog pretinca izgledom je prilagođena često korištenim preglednicima elektroničke pošte (ePošte). Osnovna razlika je u tome što se poruke mogu samo zaprimati, ali ne i slati ili odgovarati na već zaprimljene. Omogućene akcije na porukama su, osim pregleda poruke, premještanje u druge mape, isticanje poruka te brisanje.

| e-Građani<br>Informacija i valuge |                                                                                        | AA & & CLINERAJE RUBINGE |
|-----------------------------------|----------------------------------------------------------------------------------------|--------------------------|
|                                   |                                                                                        | (3) 🖌 🗸 🗸                |
| Korisnički pretinac               | E C Preradi Q                                                                          | E.                       |
| Pristigle poruke                  | Dobro dočh u Osobni Korisnički pretinaci     Korisnički PRETINAC (KORISNIČKI PRETINAC) | 21. eg 2021<br>12.21     |
| Pregled arhive<br>(1)             |                                                                                        |                          |
| Izbrisane poruke                  |                                                                                        |                          |
| Moja mana                         |                                                                                        |                          |
| Rostavke                          |                                                                                        |                          |
| Pomoć                             |                                                                                        |                          |
|                                   |                                                                                        |                          |
|                                   |                                                                                        |                          |
|                                   |                                                                                        |                          |

Naslovnica je podijeljena u logičke cjeline:

- (1) Mape već predefinirane osnovne mape uz mogućnost otvaranja vlastitih mapa u grupiranja poruka
- (2) Prikaz poruka popis zaprimljenih poruka
- (3) Navigacija izbornik s ponuđenim brzim pregledom osalih usluga, mogućnošću odlaska u druge usluge ili odjavu

#### 2.1 Mape

Mape su mjesta u kojima je omogućeno čuvanje poruka. Predefinirane mape su već kreirane i korisnik ih odmah može koristiti za:

- 1) Pristigle poruke
- Sve poruke koje dolaze na korisnički račun
- 2) Pregled arhive Sve poruke koje je korisnik odlučio arhivirati
- 3) Izbrisane poruke
- Sve poruke koje je korisnik brisao
- 4) Istaknute poruke Sve poruke koje je korisnik označio kao istaknute

Korisničke mape kreira sam korisnik (način kreiranja opisan u poglavlju Kreiranje mapa), služe za osobno grupiranje poruka po vlastitom kriteriju.

U navedenom primjeru korisnička mapa je "Naziv mape"

Odabirom jedne od mapa u središnjem dijelu ekrana na kome je pois poruka – slika(2) prikazivati će se samo poruke koje se nalaze u odabranoj mapi.

| Korisnički pretinac | 0% |
|---------------------|----|
| Pristigle poruke    |    |
| Pregled arhive      |    |
| lzbrisane poruke    |    |
| Istaknute poruke    |    |
| Noje mape           | +  |
| Naziv mape 🧨        | Î  |

#### 2.1.1 Kreiranje mapa

Ukoliko želimo kreirati mapu odabiremo opciju + "Dodaj mapu".

|        |                  | 0%         |
|--------|------------------|------------|
| $\geq$ | Pristigle poruke |            |
|        | Pregled arhive   |            |
| Î      | lzbrisane poruke |            |
|        | lstaknute poruke |            |
|        | Noje mape        | +          |
| ٢      | laziv mape       | Dodaj mapu |

Otvara se novi ekran za dodavanje mape i kreiranje naziva mape.

| Korisnički pretinac | E C Annut Q                            |
|---------------------|----------------------------------------|
| Pristigle poruke    | U mepi "Pristigie poruke" nema poruka. |
| Pregled arhive      |                                        |
| Izbrisane poruke    |                                        |
| Istaknute poruke    |                                        |
| 😫 Moje mape 🛛 🕂     |                                        |
| Naziv mape 🧪 📋      |                                        |
| 🔅 Postavke          | Naziv mapé x                           |
| Pomoć               | Odutari Kreniji maju                   |

| Odaberemo i upišemo ime mape (1) te nakon tog | ;a odaberemo akciju (2). |
|-----------------------------------------------|--------------------------|
| Upisom naziva te odabirom opcije              | (2) kreira se nova mapa. |
|                                               |                          |

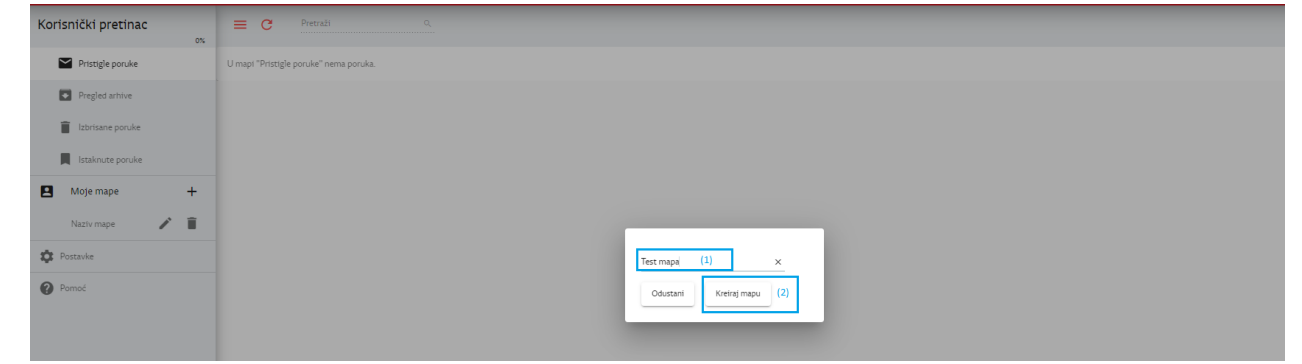

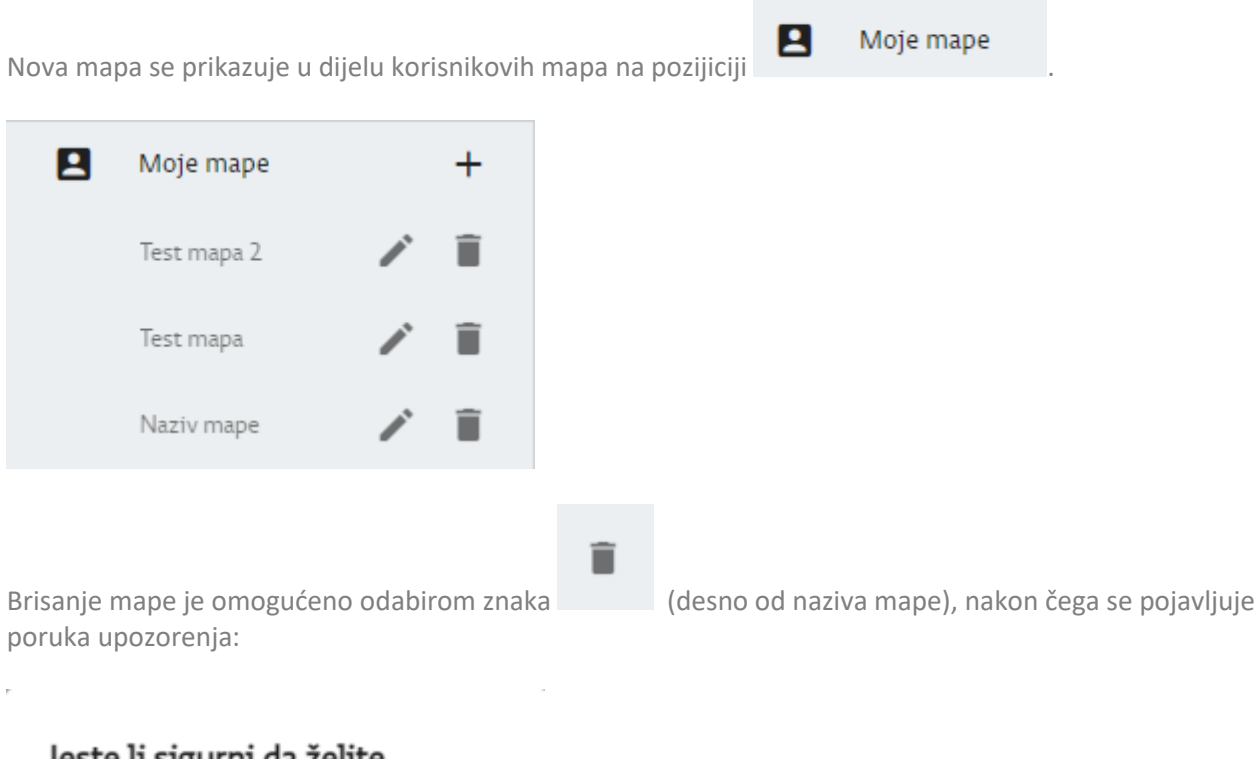

Jeste li sigurni da želite obrisati mapu? Odustani Obriši

uz mogućnost potvrde brisanja ili odustajanja.

#### 2.2 Prikaz poruka

Središnji dio ekrana sadrži popis zaprimljenih poruka. U pretincu mogu biti i poruke koje sadrže višu razinu sigurnosti i za takve poruke je potrebna prijava sa višom razinom vjerodajnice (3)

| = | C Petraii Q                                                                                                    | <del>,</del>               |
|---|----------------------------------------------------------------------------------------------------|----------------------------|
|   | Privitak 500kb i 150kb<br>KORISNIČKI PRETINAC (KORISNIČKI PRETINAC)                                                | 24. srp 2020.<br>13:50 🛛 📕 |
|   | Obavijest o roku za preuzimanje osobne iskaznice MINISTARSTVO UNUTARNJIH POSLOVA (MINISTARSTVO UNUTARNJIH POSLOVA) | 15. svi 2020.<br>12:23     |
|   | Obavijest o isteku valjanosti putovnice<br>MINISTARSTVO UNUTARNIJH POSLOVA (MINISTARSTVO UNUTARNJIH POSLOVA)       | 2. svi 2018.<br>8:51       |
| • | Fika 1<br>KORISNIČKI PRETINAC (KORISNIČKI PRETINAC)                                                                | 20. svi 2016.<br>15:13     |
| • | Fika<br>KORISNIČKI PRETINAC (KORISNIČKI PRETINAC)                                                                  | 20. svi 2016.<br>14:33     |
|   | Fika<br>KORISNIČKI PRETINAC (KORISNIČKI PRETINAC)                                                                  | 20. svi 2016.<br>14:25     |
| • | Fika żdć<br>KORISNIĆKI PRETINAC (KORISNIĆKI PRETINAC)                                                              | 20. svi 2016.<br>9:04      |

Odabirom jedne od poruka(1) prikazuje se sadržaj poruke (2):

| Privit<br>KORI    | E      D     D     C     C     SNOKb 1150bb     SNOKC INFETINAC (KORISNIČKI PRETINAC)     (1)                       | 24. srp 2020.<br>13:50 |
|-------------------|----------------------------------------------------------------------------------------------------|------------------------|
| C Link<br>Test zn | POEpd @ Printel 12d<br>akks 0 0 (2)                                                                                 |                        |
|                   | Obavljest o roku za preuzimanje osobne iskaznice<br>MINISTARSTVO UNUTARNIH POSLOVA (MINISTARSTVO UNUTARNIH POSLOVA) | 15. svi 2020.<br>12:23 |
|                   | Obavijest o isteku valjanosti putovnice<br>MINISTARSTVO UNUTARNIJH POSLOVA (MINISTARSTVO UNUTARNIJH POSLOVA)        | 2. svi 2018.<br>8:51   |
|                   | Pika 1<br>KORISNIČKI PRETINAC (KORISNIČKI PRETINAC)                                                                 | 20. svi 2016.<br>15:13 |
|                   | Pika<br>Korisnički pretinac (korisnički pretinac)                                                                   | 20. svi 2016.<br>14:33 |
|                   | Pika<br>KORISNIČKI PRETINAC (KORISNIČKI PRETINAC)                                                                   | 20. svi 2016.<br>14:25 |
|                   | Pika żdć<br>Korisnički pretinac (Korisnički pretinac)                                                               | 20. svi 2016.<br>9:04  |

| e-Građani<br>Informacije i usluge | FILTRIRAJTE<br>E-USLUGE MOJ<br>PROFIL MOJ<br>PROFIL MOJ<br>PROFIL CONSINIČKI<br>PRETINAC 2 S ODJAVA S AA             |
|-----------------------------------|----------------------------------------------------------------------------------------------------|
|                                   | 은 OTAC JEDAN 🗸                                                                                                    |
| Korisnički pretinac               | Pretraži     Otvaranje poruke zahtijeva prijavu s vjerodajnicom više razine sigurnosti (sigurnosna razina 4)     (3) |
| 2 Pristigle poruke                | Druga važna poruka sigumosne razine 4<br>vnovisnički postitinan                                                      |
| Pregled arhive                    |                                                                                                    |
| Izbrisane poruke                  | Važna poruka sigurnosne razine 4<br>KORISNIČKI PRETINAC                                                              |
| Istaknute poruke                  | Dobro došli u Osobni korisnički pretinac!                                                                            |
| Moje mape +                       |                                                                                                    |
| Test mapa 2 🧪 📋                   |                                                                                                    |
| Test mapa 🧪 📋                     |                                                                                                    |
| Naziv mape 🧪 📋                    |                                                                                                    |
| Postavke                          |                                                                                                    |
| Pomoć                             |                                                                                                    |
|                                   |                                                                                                    |

#### 2.2.1 Statusi poruka

| Privitak S00kb i 150kb<br>Korisnički pretinac (korisnički pretinac)                                                   | 24. srp 2020.<br>13:50 🕡 📕 |
|----------------------------------------------------------------------------------------------------|----------------------------|
| Obavijest o roku za preuzimanje osobne iskaznice<br>MINISTARSTVO UNUTARNJIH POSLOVA (MINISTARSTVO UNUTARNJIH POSLOVA) | 15. svi 2020.<br>12:23     |
| Okavijest o isteku valjanosti putovnice<br>MINISTARSTVO UNUTARNJIH POSLOVA (MINISTARSTVO UNUTARNJIH POSLOVA)          | 2. svi 2018.<br>8:51       |
| Fila 1<br>Korisnički pretinac (korisnički pretinac)                                                                   | 20. svi 2016.<br>15:13     |
| Fika<br>Korisnički pretinac (korisnički pretinac)                                                                     | 20. svi 2016.<br>14:33     |
| Fika<br>Korisnički pretinac (korisnički pretinac)                                                                     | 20. svi 2016.<br>14:25     |
| Pika ždć<br>Korisnički pretinac (korisnički pretinac)                                                                 | 20. svi 2016.<br>9:04      |

Poruke su vizualno označena na više načina:

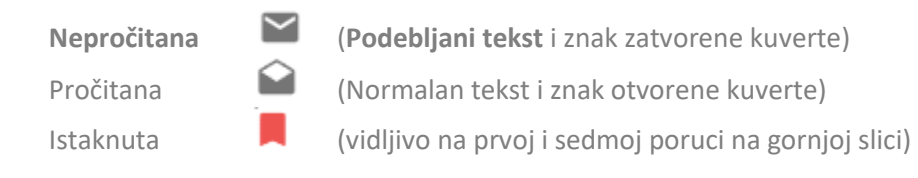

Istaknute poruke se pojavljuju i u mapi "Istaknute poruke".

Sadrži privitak 🦳 (Označena poruka koja sadrži privitak)

#### 2.2.2 Upravljanje porukama

Za aktivnost nad porukama moguće je odjednom označiti više poruka - slika (1). Ukoliko je označeno više poruka prikazuju se opcije za upravljanje porukama- slika (2).

| Privitak S00kb i 150kb<br>KORISNIČKI PRETINAC (KORISNIČKI PRETINAC)                                                       | 24. srp 2020.<br>13:50 🛛 📕 |
|----------------------------------------------------------------------------------------------------|----------------------------|
| Obavijest o roku za preuzimanje osobne iskaznice (1)<br>MINISTARSTVO UNUTARNJIH POSLOVA (MINISTARSTVO UNUTARNJIH POSLOVA) | 15. svi 2020.<br>12-23     |
| Obavijest o isteku valjanosti putovnice<br>MINISTARSTVO UNUTARNJIH POSLOVA (MINISTARSTVO UNUTARNJIH POSLOVA)              | 2. svi 2018.<br>8:51       |
| Pika 1<br>KORISNIČKI PRETINAC (KORISNIČKI PRETINAC)                                                                       | 20. svi 2016.<br>15:13     |
| Pika<br>KORISNIČKI PRETINAC (KORISNIČKI PRETINAC)                                                                         | 20. svi 2016.<br>14:33     |
| Fika<br>KORISNIČKI PRETINAC (KORISNIČKI PRETINAC)                                                                         | 20. svi 2016.<br>14:25     |
| Pika ždč<br>Korisnički pretinac (korisnički pretinac)                                                                     | 20. svi 2016.<br>9:04      |

Opcija za označavanje pročitane/nepročitane poruke.

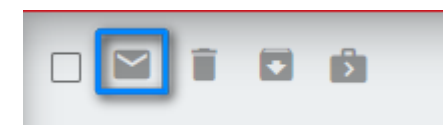

Opcija brisanja omogućava brisanje poruka i prebacivanje poruka u mapu "Izbrisane poruke".

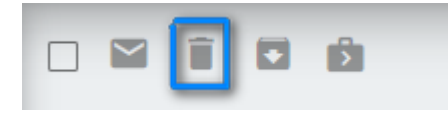

Opcija arhiviranja omogućava premještenje označenih poruka u mapu "Pregled arhive" .

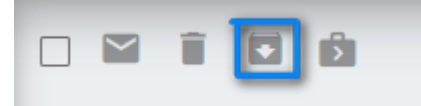

Opcija premještanja poruka nudi mogućnost odabira mape u koju se žele premjestiti poruke .

| (Å)              |  |
|------------------|--|
| Pristigle poruke |  |
| Pregled arhive   |  |
| lzbrisane poruke |  |
| Test mapa 2      |  |
| Test mapa        |  |
| moja_mapa_1      |  |
| moja mapa        |  |
|                  |  |

Poruke koje se nalaze u mapi "Izbrisane poruke" mogu se vratiti u bilo koju mapu (osim mape "Istaknute poruke") - slika (1) ili trajno izbrisati – slika (2).

| Korisnički pretinac  | 29/              |                                    | î 🛛                   | Ď                 |                                           |
|----------------------|------------------|------------------------------------|-----------------------|-------------------|-------------------------------------------|
| 2 Pristigle poruke   | 5/6              |                                    | Privitak 50           | Pristigle poruke  | (1)                                       |
| Pregled arhive       |                  |                                    | KORISNICI             | Pregled arhive    | SNICKI PRETINAC)                          |
| lzbrisane poruke     |                  |                                    | Fika žđć<br>KORISNIČI | lzbrisane poruke  | SNIČKI PRETINAC)                          |
| Istaknute poruke     |                  |                                    | Fika žđć              | Test mapa 2       |                                           |
| Moje mape            | +                |                                    | KORISNIČI             | Test mapa         | SNIČKI PRETINAC)                          |
| Test mapa 2          | / 1              |                                    | Fika žđć<br>KORISNIČI | moja_mapa_1       | 5NIČKI PRETINAC)                          |
| Test mapa            |                  | _ ^                                | Fika žđć              | moja mapa         |                                           |
| moja_mapa_l          | / 1              |                                    | KORISNIČK             | (I PRETINAC (KORI | ISNIČKI PRETINAC)                         |
| Korisnički pretinac  |                  | C Ó                                |                       |                   |                                           |
| 2 🎦 Pristigle poruke | Privita<br>KORIS | ak 500kb i 150kb<br>SNIČKI PRETINA | C (KORISNIČKI PRI     | ETINAC)           |                                           |
| Pregled arhive       | Eika ži          | đć                                 |                       |                   |                                           |
| lzbrisane poruke     | KORIS            | SNIČKI PRETINA                     | C (KORISNIČKI PRE     | ETINAC) (2)       |                                           |
| Istaknute poruke     | Fika ži<br>KORIS | đć<br>SNIČKI PRETINA               | C (KORISNIČKI PRE     | ETINAC)           |                                           |
| Test mapa 2          | Fika ži<br>KORIS | đć<br>SNIČKI PRETINA               | C (KORISNIČKI PRE     | ETINAC)           | leste li sigurni da želite obrisati mapu? |
| Test mapa 🔪 📋        | Fika ži<br>KORIS | đć<br>SNIČKI PRETINA               | C (KORISNIČKI PRE     | ETINAC)           | Odustani Obris                            |
| moja mapa 🖍 📋        | Fika ži<br>KORIS | đć<br>SNIČKI PRETINA               | C (KORISNIČKI PRI     | ETINAC)           |                                           |

Pretraga pristiglih poruka je moguća po pošiljatelju poruke ili predmetu.

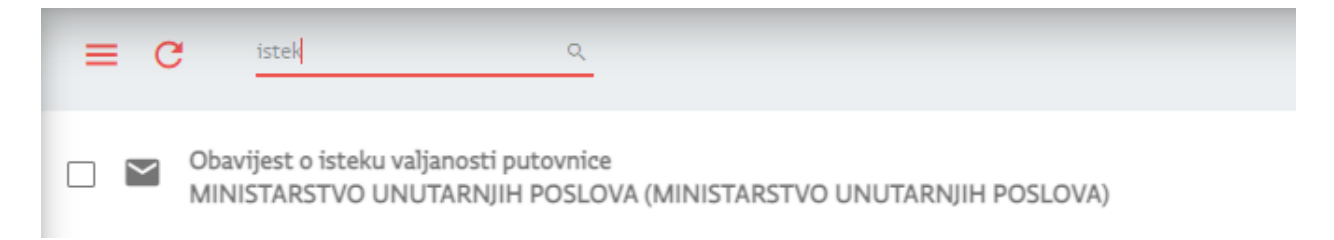

### 2.3 Promjena Subjeka (Roditelj – Dijete)

Funkcionalnost koja ima svrhu zastupanja djeteta u ime roditelja u Korisničkom pretincu . Vlasniku Korisničkog pretinca je omogućeno kreirati novi pretinac djeteta .Obavijesti koje se tiču djeteta dolazile budu u djetetov Korisnički pretinac ,a roditelj ih može pregledavati, premještati u druge mape ,isticati te brisati.

Promjena subjekta se radi na akciji Otac jedan "slika (1)

| e-Građani<br>Informacije i usluge      | FILTRIRAJTE MOJ<br>E-USLUGE PROFIL E KORISNIČKI O | AA                                          |
|----------------------------------------|---------------------------------------------------|---------------------------------------------|
|                                        |                                                   | (1) 옷 OTAC JEDAN 🔨                          |
| Korisnički pretinac                    | E C Pretraži Q                                    | ĉ                                           |
| Pristigle poruke                       | Dobro došli u Osobni korisnički pretinac!         | OTAC JEDAN<br>OIB: 1111111111               |
| Pregled arhive                         |                                                   | Razina sigurnost: visoka<br>Novih poruka: 0 |
| Izbrisane poruke                       |                                                   | Promiena subiekta                           |
| Istaknute poruke                       |                                                   |                                             |
| Moje mape +                            |                                                   |                                             |
| Test mapa 2 🧪 📋                        |                                                   |                                             |
| Test mapa 🖍 📋                          |                                                   |                                             |
| Naziv mape 🧪 📋                         |                                                   |                                             |
| Dostavke                               |                                                   |                                             |
| Pomoć Podrška: pomoc@e-gradjani.gov.hr |                                                   |                                             |

Zatim se odabire "Promjena subjekta" slika (2)

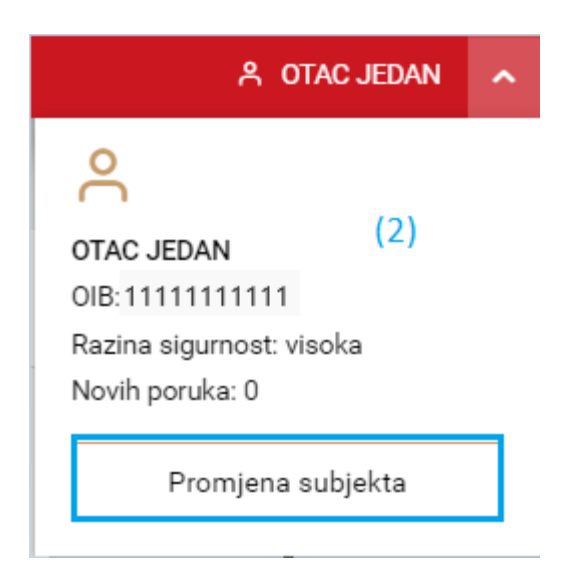

Nakon toga se prikaže lista subjekata koje imaju Korisnički pretinac i koje možemo zastupati

| Izaberite subjekt                                 |  |   |  |
|---------------------------------------------------|--|---|--|
| zaberite subjekt koji želite zastupati u sustavu: |  |   |  |
| Pretražite subjekte                               |  | ۹ |  |
| OTAC JEDAN 1111111111                             |  | 0 |  |
| MAJA MAJIĆ 2222222222                             |  | 0 |  |

Ulaskom u Korisnički pretinac drugog subjekta ( djeteta ) prikazuju se sve funkcionalnosti koje imaju i u prvotno odabranom pretincu . Samo što kod imena korisnika stoji ime subjekta kojeg zastupamo . Slika (3)

| e-Građani<br>Informacije i usluge |                                           | AA 🔗 🐼 aA             |
|-----------------------------------|-------------------------------------------|-----------------------|
|                                   |                                           | (3) 8 MAJA MAJIĆ 🗸    |
| Korisnički pretinac               | E C Pretraži Q                            | E)                    |
| Pristigle poruke                  | Dobro došli u Osobni korisnički pretinac! | 7. srp 2020.<br>15:53 |
| Pregled arhive                    |                                           |                       |
| Izbrisane poruke                  |                                           |                       |
| Istaknute poruke                  |                                           |                       |
| A Moje mape +                     |                                           |                       |
| Postavke                          |                                           |                       |
| Pomoć                             |                                           |                       |
|                                   |                                           |                       |
|                                   |                                           |                       |
| Podrška: pomoc@e-gradjani.gov.hr  |                                           |                       |

#### 3. Postavke

|                                                                | ۵ | Postavke           |
|----------------------------------------------------------------|---|--------------------|
| Postavkama se pristupa u donjem lijevom kutu klikom na ikonicu | - | te odabirom opcije |
| "Postavke" -slika(1).                                          |   |                    |

| Korisnički pretinac | 3% | =                                                                                                    |
|---------------------|----|----------------------------------------------------------------------------------------------------|
| 2 Pristigle poruke  |    | © Postavke                                                                                                    |
| Pregled arhive      |    | KP račun                                                                                                    |
| lzbrisane poruke    |    |                                                                                                    |
| Istaknute poruke    |    | Email obavijesti                                                                                                    |
| Moje mape           | +  | Emaíl adresa *                                                                                                    |
| Test mapa 2         |    |                                                                                                    |
| Test mapa           | 1  | Obavijesti o pristigloj poruci u Korisnički pretinac šalju se na gore navedenu e-mail adresu. Pritiskom na gomji gumb možete privremeno deaktivirati slanje takvih obavijesti. |
| moja_mapa_1         |    |                                                                                                    |
| moja mapa 🧳         |    |                                                                                                    |
| 🏚 Postavke          | 1) |                                                                                                    |
| Pomoć               |    |                                                                                                    |

Pojavljuje se prozor s postavkama na kome su omogućene opcije :

- 1) KP Račun
- 2) E-mail obavjesti
- 1) Kartica "KP Račun" omogućava deaktivaciju Korisničkog pretinca. Koristi se u slučaju kada korisnik više ne želi zaprimati poruke .

| 🌣 Postavke                                                                                                    |
|----------------------------------------------------------------------------------------------------|
| KP račun                                                                                                    |
| Deaktivacija računa<br>Deaktivacijom Korisničkog pretinca, nećete primati poruke u svoj pretinac sve dok ne odradite ponovnu aktivaciju računa. Pritiskom na gumb započinjete deaktivaciju računa Korisničkog pretinca. |

2) Kartica "E-mail obavjesti" omogućava upis i spremanje mail adrese na koju korisnik želi da mu se proslijeđuju obavijesti o novim pristiglim porukama u Korisnički pretinac.

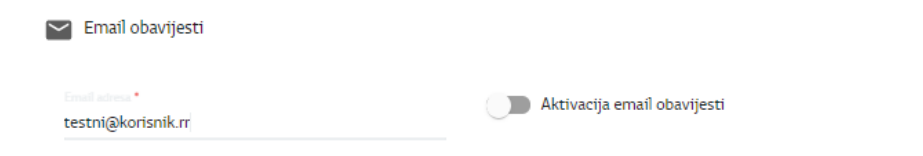

Obavijesti o pristigloj poruci u Korisnički pretinac šalju se na gore navedenu e-mail adresu. Pritiskom na gornji gumb možete privremeno deaktivirati slanje takvih obavijesti.

Nakon upisa mail adrese i akcije "Aktiviraj", sustav šalje elektronsku poštu sa aktivacijskim kodom na odabranu adresu. Kod je potrebno upisati u polje za potvrdu koda i odabrati akciju "Pošalji".

| Email obavijesti                     |                             |
|--------------------------------------|-----------------------------|
| Email adresa *<br>testni@korisnik.rr | Aktivacija email obavijesti |
|                                      |                             |
| Potvrdni kod *                       | Pošalji                     |

Obavijesti o pristigloj poruci u Korisnički pretinac šalju se na gore navedenu e-mail adresu. Pritiskom na gornji gumb možete privremeno deaktivirati slanje takvih obavijesti.

Nakon potvrde koda, sustav omogućava aktiviranje i deaktiviranje slanja email obavijesti na definiranu adresu, te brisanje mail adrese odabirom akcije "Aktivacija email obavijesti"

Aktivacija email obavijesti . Korisniku je omogućeno definiranje nove mail adrese na koju želi zaprimati obavijesti.

## 4. Informacije u opciji "Pomoć"

U donjem dijelu naslovnice pod opcijom "Pomoć" **Pomoć** navedene su informacije o Korisničkom pretincu, uvjetima korištenja i tehničkim preporukama za korištenje.

| Korisnički pretinac  | =                                                                               |
|----------------------|---------------------------------------------------------------------------------|
| 3%                   |                                                                                 |
| 2 🎦 Pristigle poruke | Pomoć                                                                           |
| Pregled arhive       | O Korisničkom pretincu     (1)                                                  |
| Izbrisane poruke     | Uvjeti korištenja Korisničkog pretinca (2                                       |
| Istaknute poruke     | Tehničke preporuke (3)                                                          |
| Moje mape +          |                                                                                 |
| Test mapa 2 🧪 📋      | Korisničke upute                                                                |
| Test mapa 🔹 🎽 📋      | Ovdje možete preuzeti upute za korištenje aplikacije:<br>• Korisnički pretinac, |
| moja_mapa_1 🧪 📋      | kao i upute za mobilne aplikacije:                                              |
| moja mapa 🛛 🧨 📋      | <ul> <li>mPretinac za Android Phone</li> <li>mPretinac za iPhone</li> </ul>     |
| 🏟 Postavke           |                                                                                 |
| Pomoć                |                                                                                 |

Odabirom opcije za pregled dodatnih informacija o Korisničkom pretincu - slika(1) otvara se prozor s informacijama :

| O Korlsničkom pretincu                                                                                                    | ^ |
|----------------------------------------------------------------------------------------------------|---|
| Korisnički pretinac je osnovna e usluga sustava e Građani.                                                                                                    |   |
| Putem Vašeg Korismičkog pretinca, ukoliko imate važeći OIB, možete na siguran načini korijstenjem odgovarajuće vjerodajnice pregledati i upravljati porukama koje su upućene Vama od strane tijela državne uprave, pregledavati i odabirati e usluge koje su dostupne od strane tijela državne uprave. |   |
| Pristup putem vjerodnjinica za elektroničku identifikaciju osigurava da se samo određeni registrivani kortanik može prijaviti u Kortanički pretinac.                                                                                                    |   |
|                                                                                                    |   |
|                                                                                                    |   |

Odabirom opcije za pregled uvjeta korištenja - slika(2) otvara se prozor s informacijama o uvjetima korištenja :

| ≡    | Uvjeti korištenja Korisničkog pretinca                                                                                                    | ^   | 1 |
|------|----------------------------------------------------------------------------------------------------|-----|---|
| OPĆ  | UVJETI KORIŠTENJA SUSTAVA                                                                                                    |     |   |
| E-GR | AĐANI I E-POSLOVANJE                                                                                                    |     |   |
| 1    | . UVONE OREDBE<br>Ovim optim koniterijs sustava e Građani i e Poslovanje (u daljnjem tekstu: Opći uvjeti) uređaju se pravla konistenja sustava e Građani, e Poslovanje te e usluga kao i drugih odgovarajućih komponenti povezanih u sustave e Građani i e Poslovanje na državnu informacijsku infrastrukturu<br>od strane ficikih navranih osoba.                                                                                                    | ı.  | 1 |
|      | Korštenje sustava e-Građani i e-Poslovanje (u daljnjem tekstu zajedno: Sustav) nije moguće bez pristanka na Opće uvjeter i privole na obradu osobnih podataka.                                                                                                    |     |   |
|      | Aktriviranjem i konstrenjem Sustava, Konsenci pozvrđuju da su upoznati s Općim unjetima, da su ih razumjeli te da na njih trnčito pristaju kao i da daju privolu na obradu osobnih podataka.                                                                                                    |     |   |
|      | Opći uvjeti objavljuju se na odgovarajućim mrežnim stranicama Sustava (https://gov.hr/)                                                                                                    |     |   |
|      | Pritwacanjem ovih Općih uvjeta Kortsnici su suglasni da će Sustave, elektroničke usluge i druge odgovarajuće komponente povezane u Sustave i na državnu informacijsku infrastrukturu, kortstiti isključivo u skladu s njihovom izvomom svihom, zakonitom namjenom i na način koji ne ugrožava, ograničana ili sprječana rad i korištenje od strane trećih osoba.                                                                                                    |     |   |
|      | Stedinji državni ured za razvoj digitalnog društva zadržava pravo bez prethodne najave izmljeniti i lili dopuniti Opće uvjete, o čemu će Korisnici Dirikogranični korisnici biti pravovremeno obavlješteni.                                                                                                    |     |   |
|      | Sva pitanja ili primjedbe u odnosu na funkcioniranje Sustava upučuju se na adresu elektroniške pošte: pomoci@e gradjuni gov.hr ili na telefon broj: 072 200.027                                                                                                    |     |   |
|      | Sva pitanja li primjedbe u odnosu na e-usluge i sadržaj koji se dostavlja u kontanički pretinac upućuju se direktno određenom Pružatelju e-usluge                                                                                                    |     |   |
|      | Sve zahtgiver fil pitanja u vezi s obradom Osobnih podataka kao i povlačenje privole na obradu. Osobnih podataka mogu se podnijeti u pisanom obliku na adresu. Svedišnji državni ured za razvoj digitalnog družtva, kana Lučića 8, 10000 Zagreb fil elektroničkom poštom na zastitapodataka@rdd.hr.                                                                                                    |     |   |
|      | Kontaktni podaci službenika za začitku Osobnih podataka voditelja obrade su: zastitapodataka@ndd.hr.                                                                                                    |     |   |
|      | Ovi opći uvjeti primjenjuju se od 30. ožujka 2021. godine.                                                                                                    |     |   |
| 2    | : DEFINCIJE<br>U ovim Općim uvjetima korišteni pojmovi imaju slijedeća značenja:                                                                                                    |     |   |
|      | Administrator sustava znači Središnji državni ured za razvoj digitalnog družtva.                                                                                                    |     |   |
|      | Autentifikacija jest postupak koji omogućuje provjeru identiteta Korisnika (/il) Prekograničnog sustava (/ili provjeru korištenja personaliziranih sigunosnih vjerodajnica Korisnika (ili Prekograničnog korisnika)                                                                                                    |     |   |
|      | Čvor je mjesto priključenja Nacionalnog identifikacijskog i autentifikacijskog sustava (u daljnjem tekstu: NIAS) na EU/EEA strukturu interoperabilnosti elektroničke identifikacije i uključen je u prekograničnu autentifikaciju Prekograničnih korisnika te ima sposobnost prepoznavanja i obrade,<br>odnosno prozljeđivanja podataka na NIAS.                                                                                                    |     |   |
|      | e-Zastupanja je modul podsustava e-Ovlaštenja koji dohvaća podatke o osobama ovlaštenim za zastupanje po zakonu od Pružatelja atributa i baze e-Ovlaštenja, te omogućava identifikaciju zakonskih ovlaštenih osoba poslovnih subjekata.                                                                                                    |     |   |
|      | e-Punomo6i je modul podsustava e-Ovlaštenja koji omogućuje stvaranje i upravljanje e-Punomoćima za pristup na e-ualuge od strane zakonskih zastupnika i drugih opunomoćenika poslovnih subjekata.                                                                                                    |     |   |
|      | e-Ovlastenja je podsustav sustava e Poslovanje koji omogućava upravljanje autorizacijskim podacima, odnosno dohvat podataka o zakonskim zastupnicima i sastoji se od dva modula e Zastupanja i modula e Punomoći. Podsustav e Ovlaštenja koristi se i unutar Sustava e Građani, na nač<br>da omogućuju dohvat podataka o malodobnoj djeci autentificiranog Korismika koje Korismik zakonski zastupa perma evidenciji Pružatelja atributa (Funkcionalnost roditelj dijete) onim e uslugama koje su prilikom integracije zatražile ove podate. | źin |   |
|      | Elektrontička usluga til e-usluga je javna usluga koju Pružatelj e-usluge pruža Korisniku Urli Prekograničnom korisniku putem interneta.                                                                                                    |     |   |

Odabirom opcije za pregled tehničkih preporuka - slika(3) otvara se prozor s informacijama o tehničkim preporukama za korištenje:

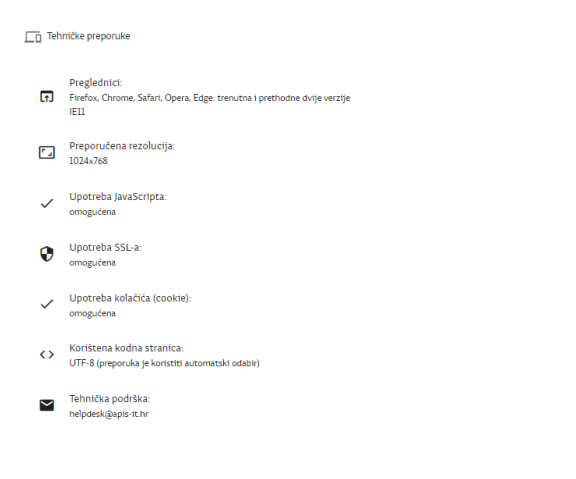

~

Odabirom opcije za slanje elektroničke pošte u slučaju poteškoća ("Tehnička Podrška") - slika(4) otvara se elektronička pošta korisnika:

| 🗖 Tehi                | ničke preporuke                                                                                                    |
|-----------------------|----------------------------------------------------------------------------------------------------|
| F                     | Preglednici:<br>Firefox, Chrome, Safari, Opera, Edge: trenutna i prethodne dvije verzije<br>IE11                                                                                                    |
| ٦                     | Preporučena rezolucija:<br>1024x768                                                                                                    |
| ~                     | Upotreba JavaScripta:<br>omogućena                                                                                                    |
| 0                     | Upotreba SSL-a:<br>omogućena                                                                                                    |
| ~                     | Upotreba kolačića (cookie):<br>omogućena                                                                                                    |
| <>                    | Korištena kodna stranica:<br>UTF-8 (preporuka je koristiti automatski odabir)                                                                                                    |
|                       | Tehnička podrška: (4)<br>helpdesk@apis-it.hr                                                                                                    |
| Paste<br>Clipboard    | inter<br>F B I U Z A C E E E C A C C A C C C A C C A C C |
| To<br>Send<br>Subject | helpdesk@apis-it.hr                                                                                                    |
|                       |                                                                                                    |